# Gyorsított jegybeírás

# Felhasználói dokumentáció verzió 2.0.

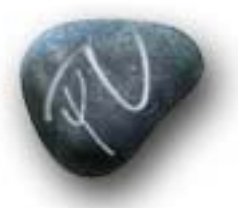

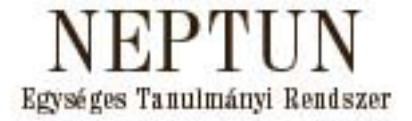

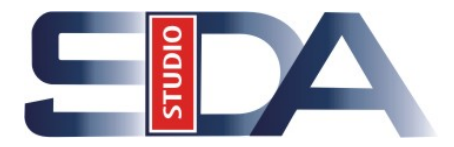

Budapest, 2006

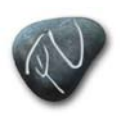

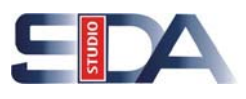

#### Változáskezelés

| Verzió | Dátum |      | Változás | Változás |  |  |  |  |
|--------|-------|------|----------|----------|--|--|--|--|
|        | Datum | Pont | Cím      | Oldal    |  |  |  |  |
|        |       |      |          |          |  |  |  |  |
|        |       |      |          |          |  |  |  |  |
|        |       |      |          |          |  |  |  |  |
|        |       |      |          |          |  |  |  |  |
|        |       |      |          |          |  |  |  |  |

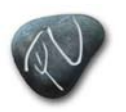

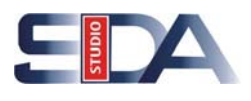

# Tartalomjegyzék

| 1. Bevezetés                                             | 4 |
|----------------------------------------------------------|---|
| 2. Gyorsított jegybeírás (7300) a "Tárgy kurzusai" felöl | 4 |
| 2.1. Új bejegyzés adatai fül                             | 5 |
| 2.1.1. Egyesével történő jegybeírás                      | 5 |
| 2.1.2. Csoportos jegybeírás                              |   |
| 2.2. Korábbi bejegyzések fül                             | 9 |
| 3. Gyorsított jegybeírás a "Kurzus vizsgái" felöl        |   |
| 3.1. Új bejegyzés adatai fül                             |   |
| 3.1.1. Egyesével történő jegybeírás                      |   |
| 3.1.2. Csoportos jegybeírás                              |   |
| 3.2. Korábbi indexsor bejegyzések fül                    |   |

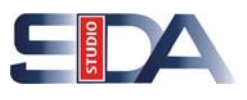

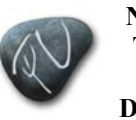

Neptun. NET Tanulmányi Rendszer Dokumentáció

# 1. Bevezetés

A Neptun.Net rendszerben lehetőségünk nyílik arra is, hogy egy adott kurzushoz tartozó hallgatóknak, vagy egy adott kurzus adott vizsgájára jelentkezett hallgatóknak gyorsított formában jegyet írjunk be. Ezt a funkciót a Gyorsított jegybeírás (7300, 8300, 17200, 22600, 49000, 72800)menüpontokon érhetjük el. A gyorsított jegybeírást a "Tárgy kurzusai" felöl és a "Kurzus vizsgái" felöl is végrehajthatjuk, de mivel ezek funkciója és eredménye bizonyos esetekben eltér, ezért ezeket a továbbiakban külön-külön részletezzük.

# 2. Gyorsított jegybeírás (7300) a "Tárgy kurzusai" felöl

A menüpontra lépve az adott kurzushoz tartozó hallgatók számára egyesével, vagy csoportosan tárgykövetelménytől függően eredményeket írhatunk be. A felületen nem csak gyakorlati jegyek beírására nyílik lehetőségünk, hanem aláírás, vizsga, kollokvium, egyéb eredményeket is megadhatunk.

Első lépésben a megjelent hallgatók névsora felett lévő Gyakorlati egy nyíl segítségével határozzuk meg a tárgykövetelmény típusát. Abban az esetben, ha gyakorlati jegyet akarunk beírni, akkor a "Gyakorlati jegy" feliratot válasszuk. Abban az esetben, ha aláírást akarunk bevinni, válasszuk az "Aláírás" feliratot. A legördülő listában csak a mintatantervben meghatározott követelménytípusok jelennek meg. Majd válasszuk ki a megfelelő fület attól függően, hogy új eredményeket akarunk-e felvinni, vagy a már felvitt adatokat akarjuk-e módosítani?

Új eredmények felvitelére az "Új bejegyzés adatai" fülön, a már felvitt eredmények módosítására a "Korábbi bejegyzések" fülön van lehetőségünk

| 🎯 V2006.1.16.1 : Gyorsitott jegybo                  | ≥írás (73000-)          |                  |                            |                                   | _ 0 🛛                  |
|-----------------------------------------------------|-------------------------|------------------|----------------------------|-----------------------------------|------------------------|
| File Eszközök Szerepkörváltás Kedvencel             | k Help                  |                  |                            |                                   |                        |
| 🌀 👻 🌀 🚽 S 🗔 Újmenii                                 | Előző >> Ke             | ereskedelmi saja | átosságok (PSCAN3KSA       | 11) >> SE                         | Frissítés Következő -🛱 |
| ALD DULLAT                                          | Tárgykövetelmény:       | Gyakorlati jegy  |                            |                                   |                        |
| NEPTUN                                              | Neptunkód               | Érdemjegy        | Vezetéknév                 | Keresztnév                        |                        |
| Egységes Tanulmányi Rendszer                        | EOJLJJ                  |                  | Treszkó                    | Mariann                           |                        |
|                                                     | F24SPZ                  |                  | Sánta                      | Judit                             |                        |
| 🗄 🐼 Telephelyek (55800 ) 🛛 🔥                        | NLARY3                  |                  | Varga                      | Tamás                             |                        |
| E 🐼 Tárgyak kezelése (70400 )                       | E00M92                  | 1                | Varga                      | Márió Imre                        |                        |
| 🖃 📸 Tárgyak (70600 )                                | BRUNBO                  |                  | Udvarhelyi                 | Gábor Tibor                       |                        |
| Largyekvivalencia (707L                             | HK3R16                  |                  | Barócsi                    | Zsuzsanna                         |                        |
| I argyekvivalencia idege B Equitites térquak (2090) |                         |                  |                            |                                   |                        |
| Együttes talgyak (70000     Együttes talgyak (70000 |                         |                  |                            |                                   |                        |
| Tárgy hallgatói (71400 )                            |                         |                  |                            |                                   |                        |
| 🕒 Tárgyjelentkezés elfogac                          |                         |                  |                            |                                   |                        |
| 🖃 🕒 Tárgy kurzusai (720(                            |                         |                  |                            |                                   |                        |
| Jegyzet hozzárendel                                 | Maabuulidah             |                  |                            |                                   |                        |
| 🛛 🛷 Orabontások kurzusi                             | Neptunkoa:              |                  | Keresés                    |                                   |                        |
| 🖃 🏈 Kurzus vizsgái (7260                            |                         |                  | 1                          | <b>—</b>                          |                        |
| Livorsitott jegybe                                  | Új bejegyzés adatai Kor | ábbi bejegyzések | 1                          |                                   |                        |
| Vizsganoz kurzu                                     |                         |                  |                            |                                   | 1                      |
| Vizsgaleienikeze                                    | Erdemjegy:              |                  | •                          |                                   |                        |
| Guorsitott jegybe                                   |                         |                  |                            |                                   |                        |
| Kurzus hallgatói (744)                              |                         |                  |                            |                                   |                        |
| 🖉 Kurzus követelmény                                |                         |                  |                            |                                   |                        |
| 🔷 Kurzusjelentkezés el                              |                         |                  |                            |                                   |                        |
| 🛛 🛷 Kurzusváltoztatás (7!                           | Altalános adatok        |                  |                            |                                   |                        |
| 🗉 🛷 Évközi feladatok (75                            |                         |                  |                            |                                   |                        |
| 🗉 🐼 Kurzus preferenciák                             | Bejegyzés dátuma        | ; 2006.01.16     | 15 :: E                    | Bejegyzés típusa: Gyakorlati jegy | <b>_</b>               |
| 🗸 🎸 Kurzusok órarendi in                            | 1000000                 | <b></b>          |                            |                                   | Oktató                 |
| Kurzushoz vizsga rendek                             | Oktató:                 | 1                | 1                          |                                   |                        |
| B Maghirdatatt félévei (255                         | Megjegyzés:             |                  |                            |                                   |                        |
| Mintatantervek (4150.)                              |                         |                  |                            |                                   |                        |
| - A Záróvizsgák (77600.)                            |                         | 1                |                            |                                   |                        |
| Tárgycsoportok (77800 1                             |                         |                  |                            |                                   |                        |
| 🐴 Tárovtínusok (78200.)                             |                         |                  |                            |                                   | Jegybeírás             |
| < >                                                 |                         |                  |                            |                                   |                        |
| Letöltve 6 rekord                                   | Loginnév: T             | A Szerepkör: Bel | ső Adminisztrátor Szerver: | localhost                         |                        |

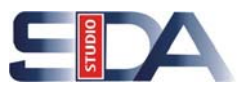

## 2.1. Új bejegyzés adatai fül

Neptun. NET Tanulmányi

Rendszer Dokumentáció

Ezen a fülön tudjuk az adott kurzushoz tartozó hallgatók megszerzett érdemjegyeit egyesével, vagy csoportosan beírni.

#### 2.1.1. Egyesével történő jegybeírás

Első lépésben az általános adatoknál található "Oktató" gombra kattintva, adjuk meg annak az oktatónak a nevét, aki az adott kurzust tartja. Mivel az indexsorban az oktató nevének kell szerepelnie, ezért az oktató nevének megadása kötelező. Az "Oktató" gombra kattintva, a megjelenő felületen megadhatjuk, hogy a program csak az adott kurzust tartó oktatókat, vagy az összes oktatót megjelenítse.

| Új bejegyzés adatai Korá | bbi bejegyzések | (       | Confirm |                             |                            |            |
|--------------------------|-----------------|---------|---------|-----------------------------|----------------------------|------------|
| Érdemjegy:               |                 | •       | 2       | Csak a kurzus(ok) oktatói k | özül választ vizsgáztatót? |            |
| - Alkalán az adakal      |                 |         |         | Yes                         | No                         |            |
| Altalarios adatok        |                 |         |         |                             |                            |            |
| Bejegyzés dátuma:        | 2006.01.16      | 15 : :  |         | Bejegyzés típusa:           | Gyakorlati jegy            | •          |
| Oktató:                  | Bábolnai        | Terézia |         |                             |                            | tó         |
| Megjegyzés:              |                 |         |         |                             | •                          |            |
|                          |                 |         |         |                             |                            | Jegybeírás |

Az "OK", vagy "Yes" gombra kattintva a megjelenő listából, válasszuk ki annak az oktatónak a nevét, aki az adott kurzust tartja, majd kattintsunk a "OK" gombra.

| <u>ي</u>               |                      |                     |             |            |             |
|------------------------|----------------------|---------------------|-------------|------------|-------------|
| Vezetéknév             | Születési név        | Keresési név        | Telephely   | Neptun kód | Utónév      |
| Szemerádyné Pálvölgyi  | Pálvölgyi Zsuzsanna  | szemeradinepalvolgy | Salgótarján | N×6AP5     | Zsuzsanna   |
| Bábolnai               | Dr. Bábolnai Terézia | babolnaiterezia     | Salgótarján | AYTH7C     | Terézia 🐴 🌖 |
| Vezetéknéw             |                      |                     | Ten 1       |            |             |
| VEZELEKTIEV.           | IDr                  | Keresés             | Minden      | 🔽 ок       | ✓ Szűrés    |
| Letöltve 2 / 2 rekord. |                      |                     |             |            | 1           |

Majd adjuk meg a "Bejegyzés típusát" a nyíl segítségével, amelynek listája a kódtételek menüponton történt összerendeléstől függően változhat.

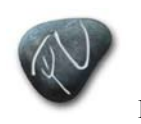

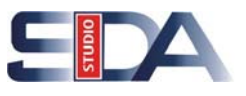

Ha a "Gyakorlati jegyet" választjuk, akkor az "Érdemjegyek" listájában jegyek jelennek meg és a továbbiakban azok közül választhatjuk ki a megfelelőt. Ha pl.: az "Aláírást" választjuk, akkor az "Érdemjegyek" listájában az "Aláírva" és az "Aláírás megtagadva" válaszlehetőségek jelennek meg. Továbbá adjuk meg a "Bejegyzés dátumát" és az aktuális megjegyzésünket a "Megjegyzés" rovaton.

| Új bej | jegyzés adatai Korá | ibbi bejegyzések |         |                   |                                    |            |
|--------|---------------------|------------------|---------|-------------------|------------------------------------|------------|
| 1      | Érdemjegy:          |                  | -       |                   |                                    |            |
|        |                     |                  |         |                   |                                    |            |
|        |                     |                  |         |                   |                                    |            |
| Г      | Általános adatok    |                  |         |                   |                                    |            |
|        |                     |                  |         |                   |                                    |            |
| 2      | Bejegyzés dátuma:   | 2006.01.16       | 15 ::   | Bejegyzés típusa: | Gyakorlati jegy<br>Gyakorlati jegy |            |
|        | Oktató:             | Bábolnai         | Terézia |                   | Aláírás                            |            |
| 1      | Megjegyzés:         |                  |         |                   |                                    |            |
| -      |                     |                  |         |                   |                                    |            |
|        |                     |                  |         |                   |                                    | Jegybeírás |
|        |                     |                  |         |                   |                                    |            |

Az "Általános adatok" megadása után a következő módon írhatjuk be a jegyeket az adott hallgatóknak.

Először rendezzük sorba a megjelent hallgatói listát például névsor, vagy Neptun kód szerint, majd kattintsunk annak a hallgatónak a nevére, akihez a jegyet be akarjuk írni. Majd az egér bal gombjával kattintsunk a kijelölt név érdemjegy oszlopába és az így megjelenő nyílra klikkelve a legördülő listából válasszuk ki a hallgató által megszerzett érdemjegyet. Az érdemjegyre kattintva az adott jegy beíródik az érdemjegy cellába. A beírt jegyet, vagy jegyeket a "Jegybeírás" gombra kattintva tudjuk rögzíteni.

Ha hibásan vittünk be egy eredményt, akkor kattintsunk rá, majd nyomjuk meg a billentyűzeten a "Törlés", vagy "Backspace" gombot. A művelet után a cella üres lesz.

| Előző >> Kereskedelmi sajátosságok (PSCAN3KSA11) >> SE |                     |            |     |             |  |  |  |  |  |
|--------------------------------------------------------|---------------------|------------|-----|-------------|--|--|--|--|--|
| Tárgykövetelmény:                                      | Gyakorlati jegy     | -          |     |             |  |  |  |  |  |
| Neptunkód                                              | Érdemjegy 🗸 🗸       | Vezetéknév |     | Keresztnév  |  |  |  |  |  |
| F24SPZ                                                 | Közepes (3)         | Sánta      |     | Judit       |  |  |  |  |  |
| BRUNBO                                                 | Közepes (3)         | Udvarhelyi |     | Gábor Tibor |  |  |  |  |  |
| EOJLJJ 🗧                                               | Elégséges (2) 🚺 💌   | Treszkó    | _   | Mariann     |  |  |  |  |  |
| NLARY3 🗧 🕈                                             | Érdemjegy           |            |     | Tamás       |  |  |  |  |  |
| E00M92                                                 | Elégtelen (1)       |            |     | Márió Imre  |  |  |  |  |  |
| HK3R16                                                 | Elégséges (2)       |            | ) 🖡 | Zsuzsanna   |  |  |  |  |  |
|                                                        | Közepes (3)         |            | •   |             |  |  |  |  |  |
|                                                        | Jó (4)              |            |     |             |  |  |  |  |  |
|                                                        | Jeles (5)           |            |     |             |  |  |  |  |  |
|                                                        | Felmentve jegy nélk | ül         |     |             |  |  |  |  |  |
|                                                        | ×                   | //         | 1   |             |  |  |  |  |  |

 Az érdemjegyet úgy is beírhatjuk, hogy az adott hallgatói névsorban a hallgató nevére kattintunk (kijelöljük), majd az "Új bejegyzés adatai" fülön az érdemjegy felirat mellett található nyíl segítségével, a legördülő menüből kiválasztjuk a megszerzett

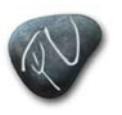

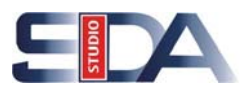

érdemjegyet. Ezt egyesével minden hallgatónál megtehetjük. A beírt érdemjegyet, vagy jegyeket a "Jegybeírás" gombra kattintva rögzíthetjük.

Ha hibásan vittünk be egy eredményt, akkor kattintsunk rá, majd nyomjuk meg a billentyűzeten a "Törlés", vagy "Backspace" gombot. A művelet után a cella üres lesz.

| Érdemjegy:      | •                        |
|-----------------|--------------------------|
|                 | Elégtelen (1)            |
|                 | Elégséges (2)            |
|                 | Közepes (3)              |
|                 | Jó (4)                   |
|                 | Jeles (5)                |
| – Általános ada | to Felmentve jegy nélkül |

| Előző                                                            | >> Kereskedelmi s                                          | ajátosságok (PSCAN3KS)                                                          | A11) >> SE        |                 | Frissítés            | Következő       | -#        |
|------------------------------------------------------------------|------------------------------------------------------------|---------------------------------------------------------------------------------|-------------------|-----------------|----------------------|-----------------|-----------|
| Tárgykövetelmén                                                  | ny: Gyakorlati jegy                                        | •                                                                               |                   | _               |                      |                 |           |
| Érdemjegy) 💆 🗸                                                   | Neptunkód                                                  | Vezetéknév                                                                      | Keresztnév        | Előzi           | ő bejegyzések        |                 | SubjectF  |
| Elégséges (2)                                                    | EOJLJJ                                                     | Treszkó                                                                         | Mariann           | Elég            | séges (2)(Gyakorla   | iti jegy-2006.( | Gyakorla  |
| Közepes (3)                                                      | F24SPZ                                                     | Sánta                                                                           | Judit             | Köze            | pes (3)(Gyakorlati   | jegy-2006.01    | Gyakorla  |
|                                                                  | NLARY3                                                     | Varga                                                                           | Tamás             | Köze            | pes (3)(Gyakorlati   | jegy-2006.01    | Gyakorla  |
|                                                                  | E00M92                                                     | Varga                                                                           | Márió Imre        | Köze            | pes (3)(Gyakorlati   | jegy-2005.12    | Gyakorla  |
|                                                                  | BRUNBO                                                     | Udvarhelyi                                                                      | Gábor Tibor       | Köze            | pes (3)(Gyakorlati   | jegy-2005.12    | Gyakorla  |
|                                                                  | HK3R16                                                     | Barócsi                                                                         | Zsuzsanna         | Elégt           | telen (1)(Gyakorlati | i jegy-2005.1;  | Gyakorla  |
| Image: Neptunkód:         Új bejegyzés adatai         Érdemjegy: | Az alábbi hallgató<br>Treszkó Mariann<br>Sánta Judit (F24S | naiigatoknak sikeruit a jegybe<br>knak sikerüit a jegybeírás:<br>EDJLJJ)<br>PZ) |                   |                 | Vágólapi             | ra másol F      | Részletek |
| Általános ada                                                    | atc                                                        |                                                                                 |                   |                 |                      |                 | >         |
| Bejegyzés a                                                      | dátuma: 2006.01.16                                         | 15 : :                                                                          | Bejegyzés típusa: | Gyakorlati jegy | -                    |                 |           |
| Oktató:                                                          | Bábolnai                                                   | Terézia                                                                         |                   | [               | Oktató               |                 |           |
| Megjegyzé:                                                       | 5:                                                         |                                                                                 |                   |                 |                      |                 |           |
|                                                                  |                                                            |                                                                                 |                   |                 | Je                   | gybeírás        | J.        |

A rögzítés után a megjelenő felületen láthatjuk azoknak a hallgatóknak a nevét, akikhez sikeresen jegyet írtunk be. Az "OK" gombra kattintva a felület eltűnik.

*Egyéb:* Ha az egerünk kurzorát rávisszük a hallgatók névsorára, majd a kattintunk egyet az egér bal gombjával, és a megjelenő listából kiválasztjuk az "Oszlopszerkesztés" feliratot, akkor a megjelenő felületen pipáljuk be a "Előző bejegyzés" lévő jelölő négyzetet és kattintsunk az "OK" gombra. Ekkor a hallgatói listában megjelenik előzőleg beírt jegy. Ennek előnye, hogyha kitörölünk egy hibásan bevitt eredményt, majd a későbbiekben egy újat akarunk beírni, akkor láthatjuk, hogy milyen eredményt töröltünk ki korábban. Ha van jegy beírva, akkor az aktuális jegyet, azaz az utoljára beírt jegyet láthatjuk a cellában.

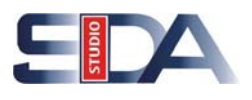

#### 2.1.2. Csoportos jegybeírás

A csoportos jegybeírással lehetőségünk nyílik arra, hogy azonos eredményeket egyszerre rendeljük az adott hallgatókhoz.

Első lépésben a megjelent hallgatók névsora felett lévő **Gyakolati jegy** nyíl segítségével határozzuk meg a tárgykövetelmény típusát, majd a hallgatói névsorból válasszuk ki azokat a hallgatókat, akiknek a jegyet akarunk beírni. A kijelölés történhet úgy, hogy a billentyűzeten folyamatosan nyomva tartjuk a "Ctrl" billentyűt, és az egérrel egyesével rákattintunk az adott hallgatókra. Vagy az összes hallgató kijelölése esetén vigyük az egeret a hallgatói listára, majd nyomjuk meg a bal egérgombot, és a megjelenő listából válasszuk ki a "Mindent kijelöl" feliratot.

A hallgatók kijelölése után az "Új bejegyzés adatai" fülön az érdemjegy felirat mellett található nyíl segítségével, a legördülő menüből válasszuk ki a megszerzett érdemjegyet. A művelet végrehajtása után adjuk meg a kurzus oktatóját (kötelezően töltendő adat) az "Oktató" gomb segítségével, majd adjuk meg a bejegyzés dátumát, és az aktuális megjegyzésünket, végül kattintsunk a "Jegybeírás" gombra. Ekkor a megjelenő felületen láthatjuk azoknak a hallgatóknak a nevét, akiknél a jegybeírása sikeresen megtörtént. Az "OK" gombra kattintva a felület eltűnik.

Ha hibásan vittünk be egy eredményt, akkor kattintsunk rá, majd nyomjuk meg a billentyűzeten a "Törlés", vagy "Backspace" gombot. A művelet után a cella üres lesz.

| Érdemjegy | Neptunkód | OczlopSzerkecztés        | Keresztnév  | Előző bejegyzések                     | SubjectF |
|-----------|-----------|--------------------------|-------------|---------------------------------------|----------|
|           | BRUNBO    | Lista puertatása         | Gábor Tibor | Közepes (3)(Gyakorlati jegy-2005.12   | Gyakorla |
|           | E00M92    | Lista nyomtatasa         | Márió Imre  | Közepes (3)(Gyakorlati jegy-2005.12   | Gyakorla |
|           | EOJLJJ    | <u>Mindent kinyit</u>    | Mariann     | Elégséges (2)(Gyakorlati jegy-2006.0  | Gyakorla |
|           | F24SPZ    |                          | Judit       | Közepes (3)(Gyakorlati jegy-2006.01   | Gyakorla |
|           | HK3R16    | Mi <u>n</u> dent kijelöl | Zsuzsanna   | Elégtelen (1)(Gyakorlati jegy-2005.1) | Gyakorla |
|           | NLARY3    | Varga                    | Tamás       | Közepes (3)(Gyakorlati jegy-2006.01   | Gyakorla |
|           |           |                          |             |                                       |          |
|           |           |                          |             |                                       |          |
|           |           |                          |             |                                       |          |

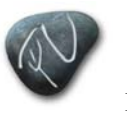

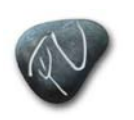

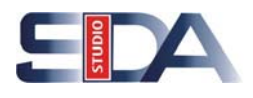

| Tárgyköveteln           | mény: Gyakorlati jeg                                                                           | <b>.</b>           |                       |                                     |              |
|-------------------------|------------------------------------------------------------------------------------------------|--------------------|-----------------------|-------------------------------------|--------------|
| Érdemjegy               | ∇ Neptunkód                                                                                    | Vezetéknév         | Keresztnév            | Előző bejegyzések                   | Subject      |
| $\sim \chi$             | EOJLJJ                                                                                         | Treszkó            | Mariann               | Elégséges (2)(Gyakorlati jegy-2006  | 5.( Gyakorla |
| $\langle \rangle$       | F24SPZ                                                                                         | Sánta              | Judit                 | Közepes (3)(Gyakorlati jegy-2006.)  | 01 Gyakorla  |
|                         | NLARY3                                                                                         | Varga              | Tamás                 | Közepes (3)(Gyakorlati jegy-2006.)  | 01 Gyakorla  |
|                         | E00M92                                                                                         | Varga              | Márió Imre            | Közepes (3)(Gyakorlati jegy-2005.1  | 12 Gyakorla  |
|                         | BRUNBO                                                                                         | Udvarhelyi         | Gábor Tibor           | Közepes (3)(Gyakorlati jegy-2005.1  | 12 Gyakorla  |
|                         | HK3R16                                                                                         | Barócsi            | Zsuzsanna             | Elégtelen (1)(Gyakorlati jegy-2005. | 1: Gyakorla  |
| <u>।</u>                | Ctrl és l<br>egérgo                                                                            | bal<br>mb          |                       |                                     | 4            |
| Neptunkód:              |                                                                                                | Keresés            | <b>—</b>              |                                     |              |
| Új bejegyzés ada        | <sup>atai</sup> Korábbi bejegyzé                                                               | sek                |                       |                                     |              |
| Érdemjegy:<br>Altalános | Elégtelen (1)<br>Elégséges (2)<br>Közepes (3)<br>Jó (4)<br>Jeles (5)<br>adate Felmentve jegy m | sikuil             |                       |                                     |              |
| Bejegyz                 | és dátuma: 2006.01.16                                                                          | 6 <u>15</u> : : Be | ejegyzés típusa: Gyak | corlati jegy                        |              |
| Oktató:                 | Bábolnai                                                                                       | Terézia            |                       | Oktató                              |              |
| Megjegy                 | yzés:                                                                                          |                    |                       |                                     |              |
|                         |                                                                                                |                    |                       | Jegybeírás                          |              |

# 2.2. Korábbi bejegyzések fül

A fülre lépve a hallgatók korábban bevitt eredményeit tekinthetjük meg, valamint a "Szerkeszt" gombra kattintva lehetőségünk nyílik az adatok módosítására, vagy új adatok felvitelére is. Az adatok megtekintése előtt a listából válasszuk ki azt a hallgatót, akinek a korábbi eredményeire kíváncsiak vagyunk. A "Korábbi bejegyzések" fülön lévő táblázatban láthatjuk az adott hallgató korábban bevitt eredményeit. A táblázatban annyi sort látunk, ahány bejegyzés volt korábban. Ha lista valamelyik sorára kattintunk, akkor a kiválasztott bejegyzés adatait tekinthetjük meg.

#### A bejegyzések adatai:

- **Bejegyzés típusa:** Ebben a mezőben a "Bejezés típusát" láthatjuk, ami lehet: Aláírás, Gyakorlati jegy, Kollokvium, vagy Egyéb.
- **Megajánlás típusa:** Ebben a mezőben a megajánlás típusát láthatjuk, ami lehet: Megajánlott, Megajánlott és elfogadott, Megajánlott és elutasított.
- Eredmény: Itt a korábban bevitt eredmény értékét láthatjuk.
- Oktató: Itt a kurzust tartó oktató nevét láthatjuk.
- Megjegyzés: Az adott eredmény rögzítéséhez kapcsolódó megjegyzést olvashatjuk

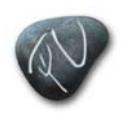

Neptun. NET Tanulmánvi

Rendszer Dokumentáció

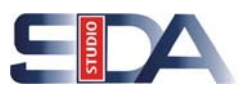

- Beírás dátuma: A beírás dátumát láthatjuk ebben a mezőben.
- Bejegyzés dátuma: A bejegyzés dátumát láthatjuk ebben a mezőben.
- **Részeredmény:** A vizsgán elért pontszámot, vagy teljesített százalék értékét adhatjuk meg.
- **Beíró:** Itt a beíró személy nevét láthatjuk. Mivel nem minden esetben a kurzus oktatója rögzíti a jegyeket, ezért megkülönböztetjük a beíró személyt is.

| Tárgykövetelmény:   | Gyakorlati jegy     | -          |            |           |          |            |             |          |                |           |           |        |
|---------------------|---------------------|------------|------------|-----------|----------|------------|-------------|----------|----------------|-----------|-----------|--------|
| Érdemjegy           | 🁝 ⊽ Neptunkód       |            | Vezetékné  | έv        |          | - K        | eresztnév   |          | Előző bejegyz  | ések      | Rejegyzés | s típu |
|                     | EOJLJJ              |            | Treszkó    |           |          | M          | ariann      |          | Elégséges (2)( | Gyakc     |           |        |
|                     | F24SPZ              | !          | Sánta      |           |          | Ju         | ıdit        |          | Elégséges (2)( | Gyakc     | _         |        |
|                     | NLARY3              | ١          | Varga      |           |          | Ta         | amás        |          | Elégséges (2)( | Gyakc     |           |        |
|                     | E00M92              | ľ          | Varga      |           |          | M          | árió Imre   |          | Elégséges (2)( | Gyakc     |           |        |
|                     | BRUNBO              |            | Udvarhelyi | 1         |          | Ga         | ábor Tibor  |          | Elégséges (2)( | Gyakc     |           |        |
|                     | HK3R16              |            | Barócsi    |           |          | Zs         | suzsanna    |          | Elégséges (2)( | Gyakc     |           |        |
| •                   |                     |            |            |           |          |            |             |          |                |           |           | Þ      |
| Neptunkód:          |                     |            | Keresé     | s         |          |            |             |          |                |           |           |        |
| Új bejegyzés adatai | Korábbi bejegyzések |            |            |           | <b>—</b> |            |             |          |                |           |           |        |
| Bejegyzés típusa    | Érdemjegy           | Részeredmé | ény B      | lejegyzés | : dátuma | Beírás dá  | ituma       | Megjegyz | és 🚺 🔺         | $\subset$ |           | 5      |
| 📕 🛛 🖉 🖉 🗧           | Elégséges (2)       |            | 2          | 006.01.1  | 6.       | 2006.01.1  | 6, 16:26:23 | j        |                | l F       | łozzáad   |        |
| 🕈 🛛 Gyakorlati jegy | Elégséges (2)       |            | 2          | .006.01.1 | 6.       | 2006.01.1  | 6, 16:27:04 |          |                | F         |           | ₹.     |
| Aláírás             | Aláírva             |            | 2          | .005.12.1 | 6.       | 2005.12.1  | 9. 14:58:52 |          | ▼              |           | Torol     | Jj     |
| •                   |                     |            |            |           |          |            |             |          |                |           |           |        |
| Bejegyzés típusa:   | Gyakorlati jegy     | •          |            |           | Beírás c | látuma:    | 2006.01.1   | 16       | 16:26:23       |           |           |        |
| Megajánlás típusa:  |                     | -          |            | 2         | Bejegyz  | és dátuma: | 2006.01.1   | 16       | 15 : :         |           |           |        |
| Eredmény:           | Elégséges (2)       | -          |            |           | Részere  | dmény:     |             |          |                |           |           |        |
| Oktató:             | Bábolnai            | Terézia    |            |           | Beíró:   |            | TA          |          | TA             |           |           |        |
| Megjegyzés:         |                     |            |            |           |          |            |             |          |                |           |           |        |
|                     | 1                   | Si         | zerkeszt   |           | Menté    | \$         | Mégse       | m        |                |           |           |        |

A felületen az adatok módosítására, törlésére és az új adatok felvitelére is lehetőségünk nyílik.

#### Módosítás:

Első lépésben a táblázatból válasszuk ki a módosítandó sort, majd kattintsunk a "Szerkeszt" gombra. Hajtsuk végre a szükséges módosításokat, majd a módosított adatok rögzítéséhez kattintsunk a "Mentés" gombra. A "Mégsem" gombbal a mentést megelőzően érvénytelenné tudjuk tenni a módosításokat.

#### Törlés:

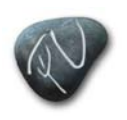

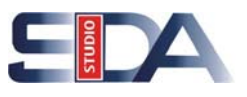

Válasszuk ki a törlendő sort, majd kattintsunk a "Szerkeszt" gombra. A "Szerkeszt" gomb megnyomása után a lista melletti "Hozzáad" és "Töröl" gombok aktívak lesznek. Ellenőrizzük még egyszer, hogy a törlendő soron állunk, majd kattintsunk a "Törlés" gombra. Ekkor a program törli a kijelölt sort a listából. A "Mentés" gombra kattintva tudjuk a végrehajtott műveletet rögzíteni. A "Mégsem" gombbal a mentést megelőzően érvénytelenné tudjuk tenni a törlést.

#### Új bejegyzés felvitele:

Új bejegyzés felvitele esetén kattintsunk először a "Szerkeszt" gombra, majd a bejegyzési lista mellett aktívvá vált "Hozzáad" gombra. Ekkor a bejegyzési listában egy új üres sor fog keletkezni és a mezők is üressé válnak. Töltsük ki a szükséges mezőket (az Oktató meghatározása kötelező), vigyük be a jegyet, majd kattintsunk a "Mentés" gombra. Ekkor a program eltárolja a bevitt adatokat. A "Mégsem" gombbal a mentést megelőzően érvénytelenné tudjuk tenni az újonnan bevitt adatokat.

# 3. Gyorsított jegybeírás a "Kurzus vizsgái" felöl

A menüpontra lépve az adott kurzus adott vizsgájára jelentkezett hallgatók számára egyesével, vagy csoportosan tárgykövetelménytől függően eredményeket írhatunk be.

Első lépésben a megjelent hallgatók névsora felett lévő Gyakorlati jegy nyíl segítségével határozzuk meg a tárgykövetelmény típusát. Abban az esetben, ha gyakorlati jegyet akarunk beírni, akkor a "Gyakorlati jegy" feliratot válasszuk. Abban az esetben, ha Kollokviumot akarunk bevinni, válasszuk az "Kollokvium" feliratot. A legördülő listában csak a mintatantervben meghatározott követelménytípusok jelennek meg. Majd válasszuk ki a megfelelő fület attól függően, hogy új eredményeket akarunk-e felvinni, vagy az indexbe már korábban felvitt adatokat akarjuk-e módosítani?

Új eredmények felvitelére az "Új bejegyzés adatai" fülön, a már felvitt eredmények módosítására a "Korábbi indexsor-bejegyzések" fülön van lehetőségünk

# 3.1. Új bejegyzés adatai fül

Ezen a fülön tudjuk az adott kurzus adott vizsgájára jelentkezett hallgatók megszerzett érdemjegyeit egyesével, vagy csoportosan beírni.

### 3.1.1. Egyesével történő jegybeírás

Első lépésben az általános adatoknál található "Vizsgáztató" gombra kattintva, adjuk meg annak a vizsgáztatónak a nevét, aki az adott vizsgát tartotta, vagy felügyelte. A vizsgáztató személy megadása kötelező. A "Vizsgáztató" gombra kattintva, a megjelenő felületen megadhatjuk, hogy a program csak az adott kurzus vizsgáztatóit, vagy az összes oktatót megjelenítse.

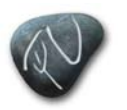

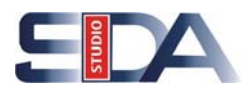

| Új be    | ejegyzés adatai K | orábbi indexsor-bejegyzések                                                |
|----------|-------------------|----------------------------------------------------------------------------|
|          | Érdemjegy:        | <ul> <li>Nem jelent meg a vizsgán</li> <li>Beszámít a vizsgákba</li> </ul> |
|          |                   |                                                                            |
|          |                   |                                                                            |
|          | Általános adatok- |                                                                            |
|          | Beieguzés dátur   | nav 2006.01.25 🔟 08:00:00 Beieguzás tígusa: Gyakorlati jegy                |
|          | Dejegyzes datur   |                                                                            |
| <b>.</b> | Vizsgáztató:      |                                                                            |
|          | Megjegyzes:       |                                                                            |
|          |                   | Csak a vizsgaztatok kozul akar valasztani?                                 |
|          | 🔽 Csak a kurzus ł | nallgatói Jegybeírás Jegybeírás                                            |
|          | Logiopóu          |                                                                            |

Az "OK", vagy "Yes" gombra kattintva a megjelenő listából, válasszuk ki annak az oktatónak a nevét, aki az adott kurzust tartja, majd kattintsunk a "OK" gombra.

| √ezetéknév  | Születési név        | Keresési név    | Telephely   | Neptun kód | Utónév  |          |
|-------------|----------------------|-----------------|-------------|------------|---------|----------|
| 3ábolnai    | Dr. Bábolnai Terézia | babolnaiterezia | Salgótarján | AYTH7C     | Terézia | 1        |
|             |                      |                 |             |            |         |          |
|             |                      |                 |             |            |         |          |
| Vezetéknév: |                      | Keresés         | Minden      |            |         | ✓ Szűrés |

Második lépésben pipáljuk be, vagy ki a felület alján lévő "Csak a kurzus hallgatói" felirat mellett lévő jelölőnégyzetet attól függően, hogy a vizsga mely hallgatóit akarjuk megjeleníteni.

- Ha a felirat mellett lévő jelölőnégyzetben pipa van **v** Csak a kurzus hallgatói, akkor csak az adott kurzus adott vizsgájára jelentkezett hallgatók névsora jelenik meg a felület hallgatói listájában.
- Ha a felirat mellett lévő jelölőnégyzetben nincs pipa Csak a kurzus hallgatól, akkor az összes kurzusról az adott vizsgaidőpontra jelentkezett hallgatók névsorát láthatjuk. Ez azért lehetséges, mert bizonyos esetekben egy vizsgaidőpontra akár több kurzusról is lehet jelentkezni.

Majd adjuk meg a "Bejegyzés típusát" a 🔽 nyíl segítségével, amelynek listája a kódtételek menüponton történt összerendeléstől függően változhat.

Ha a "Gyakorlati jegyet" választjuk, akkor az "Érdemjegyek" listájában jegyek jelennek meg és a továbbiakban azok közül választhatjuk ki a megfelelőt. Majd adjuk meg a "Bejegyzés dátumát" és az aktuális megjegyzésünket a "Megjegyzés" rovaton.

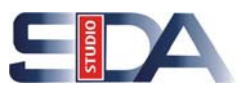

# Az "Általános adatok" megadása után a következő módon írhatjuk be a jegyeket az adott hallgatóknak.

- Először rendezzük sorba a megjelent hallgatói listát például névsor, vagy Neptun kód szerint, majd kattintsunk annak a hallgatónak a nevére, akihez a jegyet be akarjuk írni. Majd az egér bal gombjával kattintsunk a kijelölt név érdemjegy oszlopába és az így megjelenő nyílra klikkelve a legördülő listából válasszuk ki a hallgató által megszerzett érdemjegyet. Az érdemjegyre kattintva az adott jegy beíródik az érdemjegy cellába. Végül a felület felső részén a "Nem jelent meg a vizsgán" és a "Beszámít a vizsgába" feliratok mellett található jelölőnégyzeteket pipáljuk be, vagy ki a következő variációknak megfelelően:
  - Nem jelent meg a vizsgán
     Beszámít a vizsgákba
     Ez azt jelenti, hogy a hallgató
     megjelent a vizsgán, de a vizsgaalkalmak száma nem csökkent.

  - Nem jelent meg a vizsgán 🔽 Beszámít a vizsgákba 🔽. Ez azt jelenti, hogy a hallgató nem jelent meg a vizsgán, és a vizsgaalkalmak száma eggyel csökkent.
  - Nem jelent meg a vizsgári Beszámít a vizsgákba Ez azt jelenti, hogy a hallgató megjelent a vizsgán, és a vizsgaalkalmak száma eggyel csökkent.

Ezeknek a jelölőnégyzeteknek a csoportos beállításoknál van jelentősége. Segítségével több hallgatónál egyszerre beállíthatjuk, hogy ott voltak-e a vizsgán, és ha igen akkor beleszámít-e a vizsgaalkalmakba? A jelölőnégyzetek tehát nem az adott hallgató hiányzását mutatják. A hallgatók jelenlétét a hallgatói lista "Beleszámít" és "Hiányzott" oszlopaiban tekinthetjük meg és állíthatjuk be különkülön az ott lévő négyzetekre kattintva.

A beírt jegyet, vagy jegyeket a "Jegybeírás" gombra kattintva tudjuk rögzíteni. Ha hibásan vittünk be egy eredményt, akkor kattintsunk rá, majd nyomjuk meg a billentyűzeten a "Törlés", vagy "Backspace" gombot. A művelet után a cella üres lesz.

Neptun. NET Tanulmánvi

Rendszer Dokumentáció

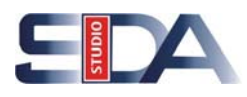

| Tárgykövetelmény: G       | yakorlati jegy                                              | <b>•</b>    |                   |                     |                 |            |  |
|---------------------------|-------------------------------------------------------------|-------------|-------------------|---------------------|-----------------|------------|--|
| Eredmény ∆                | Neptunkód                                                   | Keresztnév  | Vezetéknév        | TrainingName        | EntryType_DNAME |            |  |
| $\overline{\bullet}$      | G64143                                                      | János       | Urbán             | Közgazdász (ALAP,)  |                 |            |  |
| Eredmény                  |                                                             | Attila      | Sinka             | Közgazdász (ALAP,)  |                 |            |  |
| Elégtelen (1)             |                                                             | Csaba       | Pap               | Közgazdász (ALAP,)  |                 |            |  |
| Elégséges (2)             | ) 🚺                                                         | Judit       | Sánta             | Közgazdász (ALAP,)  |                 |            |  |
| Közepes (3)               |                                                             | András      | Fülep             | Közgazdász (ALAP,)  |                 |            |  |
| Jó (4)                    |                                                             | Nóra        | Dobrik            | Közgazdász (ALAP,)  |                 |            |  |
| Jeles (5)                 |                                                             | Viktória    | Vincze            | Közgazdász (ALAP,)  | Gyakorlati jegy |            |  |
| Felmentve jegy nélkül     |                                                             | Anett       | Virosztkó         | Közgazdász (ALAP,)  | Gyakorlati jegy |            |  |
|                           |                                                             | Zsuzsanna   | Barócsi           | Közgazdász (ALAP, N | Gyakorlati jegy |            |  |
| Neptunkód:                |                                                             | Keresés     |                   |                     |                 |            |  |
| Új bejegyzés adatai Koráb | bi indexsor-bejegyzé                                        | sek         | _                 |                     |                 |            |  |
| Érdemjegy:                | Érdemjegy:   Nem jelent meg a vizsgán  Beszámít a vizsgákba |             |                   |                     |                 |            |  |
| Általános adatok          |                                                             |             |                   |                     |                 |            |  |
| Bejegyzés dátuma:         | 2006.01.25                                                  | 15 08:00:00 | Bejegyzés típusa: | Gyakorla            | ti jegy         |            |  |
| Vizsgáztató:              | Bábolnai                                                    | Terézia     |                   |                     | Vizsgázta       | ató        |  |
| Megjegyzés:               |                                                             |             |                   |                     |                 |            |  |
| Csak a kurzus hallg.      | atói 🏮                                                      |             |                   |                     | [               | Jegybeírás |  |

- Az érdemjegyet úgy is beírhatjuk, hogy az adott hallgatói névsorban a hallgató nevére kattintunk (kijelöljük), majd az "Új bejegyzés adatai" fülön az érdemjegy felirat mellett található nyíl segítségével, a legördülő menüből kiválasztjuk a megszerzett érdemjegyet. Ezt egyesével minden hallgatónál megtehetjük. Végül a felület felső részén a "Nem jelent meg a vizsgán" és a "Beszámít a vizsgába" feliratok mellett található jelölőnégyzeteket pipáljuk be, vagy ki a következő variációknak megfelelően:
  - Nem jelent meg a vizsgán 
    Beszámít a vizsgákba
    Ez azt jelenti, hogy a hallgató
    megjelent a vizsgán, de a vizsgaalkalmak száma nem csökkent.
  - Nem jelent meg a vizsgári 🔽 Beszámít a vizsgákba 🔽 Ez azt jelenti, hogy a hallgató nem jelent meg a vizsgán, és a vizsgaalkalmak száma sem csökkent.

  - Nem jelent meg a vizsgári Beszámít a vizsgákba Ez azt jelenti, hogy a hallgató megjelent a vizsgán, és a vizsgaalkalmak száma eggyel csökkent.

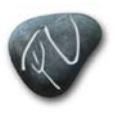

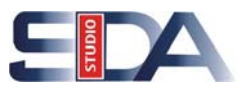

A beírt érdemjegyet, vagy jegyeket a "Jegybeírás" gombra kattintva rögzíthetjük. Ha hibásan vittünk be egy eredményt, akkor kattintsunk rá, majd nyomjuk meg a billentyűzeten a "Törlés", vagy "Backspace" gombot. A művelet után a cella üres lesz.

| Érdemjegy:        | •                     |
|-------------------|-----------------------|
|                   | Elégtelen (1)         |
|                   | Elégséges (2)         |
|                   | Közepes (3)           |
|                   | Jó (4)                |
|                   | Jeles (5)             |
| 🗖 Általános adati | Felmentve jegy nélkül |

| Előző                                          | >> Kereskedelm                                      | i sajátosságok (PSCAN3KSA)                              | 11) >> SE            | Frissítés                | Következő –            |
|------------------------------------------------|-----------------------------------------------------|---------------------------------------------------------|----------------------|--------------------------|------------------------|
| Tárgykövetelmé                                 | eny: Gyakorlati je                                  | gy 🔽                                                    |                      |                          |                        |
| (Érdemjegy ) 🢆 🕚                               | ⊘ Neptunkód                                         | Vezetéknév                                              | Keresztnév           | Előző bejegyzések        | SubjectF               |
| Elégséges (2)                                  | EOJLJJ                                              | Treszkó                                                 | Mariann              | Elégséges (2)(Gyakorlat  | i jegy-2006. (Gyakorla |
| Közepes (3)                                    | F24SPZ                                              | Sánta                                                   | Judit                | Közepes (3)(Gyakorlati j | egy-2006.01 Gyakorla   |
|                                                | NLARY3                                              | Varga                                                   | Tamás                | Közepes (3)(Gyakorlati j | egy-2006.01 Gyakorla   |
|                                                | E00M92                                              | Varga                                                   | Márió Imre           | Közepes (3)(Gyakorlati j | egy-2005.12 Gyakorla   |
|                                                | BRUNBO                                              | Udvarhelyi                                              | Gábor Tibor          | Közepes (3)(Gyakorlati j | egy-2005.12 Gyakorla   |
|                                                | HK3R16                                              | Barócsi                                                 | Zsuzsanna            | Elégtelen (1)(Gyakorlati | jegy-2005.1: Gyakorla  |
| Veptunkód:<br>Új bejegyzés adata<br>Érdemjegy: | Az alábbi hallg<br>Treszkó Maria<br>Sánta Judit (Fź | atóknak sikerült a jegybeírás:<br>nn (EDJLJJ)<br>/4SFZ) |                      | Vágólapra                | a másol) Részletek     |
| Aitalahos at                                   |                                                     |                                                         |                      |                          | >                      |
| Bejegyzés                                      | : dátuma:  2006.01.1                                | 6 <u>15</u> :: B                                        | ejegyzés típusa: Gya | akorlati jegy 🗾 💌        |                        |
| Oktató:<br>Megiegyza                           | Bábolnai                                            | Terézia                                                 |                      | Oktató                   |                        |
| meglegyz                                       |                                                     |                                                         |                      | Je                       | zybeírás               |

A rögzítés után a megjelenő felületen láthatjuk azoknak a hallgatóknak a nevét, akikhez sikeresen jegyet írtunk be. Az "OK" gombra kattintva a felület eltűnik.

*Egyéb:* Ha az egerünk kurzorát rávisszük a hallgatók névsorára, majd a kattintunk egyet az egér bal gombjával, és a megjelenő listából kiválasztjuk az "Oszlopszerkesztés" feliratot, akkor a megjelenő felületen pipáljuk be a "Előző bejegyzés" lévő jelölő négyzetet és kattintsunk az "OK" gombra. Ekkor a hallgatói listában megjelenik előzőleg beírt jegy. Ennek előnye, hogyha kitörölünk egy hibásan bevitt eredményt, majd a későbbiekben egy újat akarunk beírni, akkor láthatjuk, hogy milyen eredményt töröltünk ki korábban. Ha van jegy beírva, akkor az aktuális jegyet, azaz az utoljára beírt jegyet láthatjuk a cellában.

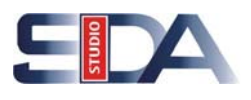

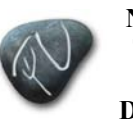

## 3.1.2. Csoportos jegybeírás

A csoportos jegybeírással lehetőségünk nyílik arra, hogy azonos eredményeket egyszerre rendeljük az adott hallgatókhoz.

Az azonos érdemjegyek beírása esetén, a megjelent hallgatói névsorból válasszuk ki azokat a hallgatókat, akiknek a jegyet akarunk beírni. A kijelölés történhet úgy, hogy a billentyűzeten folyamatosan nyomva tartjuk a "Ctrl" billentyűt, és az egérrel egyesével rákattintunk az adott hallgatókra. Vagy az összes hallgató kijelölése esetén vigyük az egeret a hallgatói listára, majd nyomjuk meg a bal egérgombot, és a megjelenő listából válasszuk ki a "Mindent kijelöl" feliratot.

A hallgatók kijelölése után az "Új bejegyzés adatai" fülön az érdemjegy felirat mellett található Inyíl segítségével, a legördülő menüből válasszuk ki a megszerzett érdemjegyet. A művelet végrehajtása után adjuk meg a vizsgáztató személy nevét (kötelezően töltendő adat) a "Vizsgáztató" gomb segítségével, majd adjuk meg a bejegyzés dátumát, és az aktuális megjegyzésünket. Végül kattintsunk a "Jegybeírás" gombra. Ekkor a megjelenő felületen láthatjuk azoknak a hallgatóknak a nevét, akiknél a jegybeírása sikeresen megtörtént. Az "OK" gombra kattintva a felület eltűnik.

Ha hibásan vittünk be egy eredményt, akkor kattintsunk rá, majd nyomjuk meg a billentyűzeten a "Törlés", vagy "Backspace" gombot. A művelet után a cella üres lesz. Ha az összes bevitt eredményt törölni akarjuk, akkor vigyük az egeret a hallgatói listára, majd nyomjuk meg a bal egérgombot, és a megjelenő listából válasszuk ki a "Mindent kijelöl" feliratot. Majd az "Új bejegyzés adatai" fülön az érdemjegy felirat mellett található I nyíl segítségével, a legördülő menüből válasszuk ki az "(eredmény törlése)" feliratot. Ekkor a rendszer törli az összes hallgató neve mellett szereplő eredményt.

| Érdemjegy | Neptunkód | OczłopSzerkecztéc                |   | Keresztnév  | Előző bejegyzések                     | SubjectF |
|-----------|-----------|----------------------------------|---|-------------|---------------------------------------|----------|
|           | BRUNBO    |                                  |   | Gábor Tibor | Közepes (3)(Gyakorlati jegy-2005.12   | Gyakorla |
|           | E00M92    | Lista nyumtatasa                 |   | Márió Imre  | Közepes (3)(Gyakorlati jegy-2005.12   | Gyakorla |
|           | EOJLJJ    | Mindent kinyit<br>Mindent becsuk |   | Mariann     | Elégséges (2)(Gyakorlati jegy-2006.0  | Gyakorla |
|           | F24SPZ    |                                  | 1 | Judit       | Közepes (3)(Gyakorlati jegy-2006.01   | Gyakorla |
|           | HK3R16    | Mi <u>n</u> dent kijelöl         |   | Zsuzsanna   | Elégtelen (1)(Gyakorlati jegy-2005.1) | Gyakorla |
|           | NLARY3    | Varga                            |   | Tamás       | Közepes (3)(Gyakorlati jegy-2006.01   | Gyakorla |
|           |           |                                  |   |             |                                       |          |
|           |           |                                  |   |             |                                       |          |
|           |           |                                  |   |             |                                       |          |
|           |           |                                  |   |             |                                       |          |

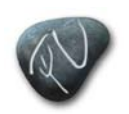

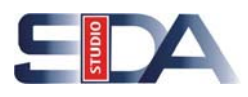

| Tárgykövetelmény:                              | àyakorlati jegy                                                                                        | <b>•</b>    |                   |                     |                 |  |  |
|------------------------------------------------|----------------------------------------------------------------------------------------------------|-------------|-------------------|---------------------|-----------------|--|--|
| Eredmény 🗸 🗸                                   | Neptunkód                                                                                              | Keresztnév  | Vezetéknév        | TrainingName        | EntryType_DNAME |  |  |
| Közepes (3)                                    | CFJRT4                                                                                                 | Viktória    | Vincze            | Közgazdász (ALAP, N | Gyakorlati jegy |  |  |
| Közepes (3)                                    | HK3R16                                                                                                 | Zsuzsanna   | Barócsi           | Közgazdász (ALAP,N  | Gyakorlati jegy |  |  |
| Közepes (3)                                    | KZ1UO0                                                                                                 | Anett       | Virosztkó         | Közgazdász (ALAP,N  | Gyakorlati jegy |  |  |
| Közepes (3)                                    | G64143                                                                                                 | János       | Urbán             | Közgazdász (ALAP,N  | Gyakorlati jegy |  |  |
| Közepes (S)                                    | Z113E4                                                                                                 | Attila      | Sinka             | Közgazdász (ALAP,N  | Gyakorlati jegy |  |  |
| Közepes (3)                                    | 0690XU                                                                                                 | Csaba       | Pap               | Közgazdász (ALAP,N  | Gyakorlati jegy |  |  |
| Közepes (3)                                    | F24SPZ                                                                                                 | Judit       | Sánta             | Közgazdász (ALAP,N  | Gyakorlati jegy |  |  |
| Közepes (3)                                    | GDNITO                                                                                                 | András      | Fülep             | Közgazdász (ALAP,N  | Gyakorlati jegy |  |  |
| Közepes (3)                                    | M8UNTC                                                                                                 | Nóra        | Dobrik            | Közgazdász (ALAP,N  | Gyakorlati jegy |  |  |
|                                                | Ctrl és bal                                                                                            |             |                   |                     |                 |  |  |
|                                                | eaéraomb                                                                                               | <b>.</b>    |                   |                     |                 |  |  |
| Neptunkód:                                     | 5.5                                                                                                    | Karasás     | ]                 |                     |                 |  |  |
| ·                                              |                                                                                                    | [ IKeleses  | ]                 |                     |                 |  |  |
| Új bejegyzés adatai Korál                      | obi indexsor-bejegyzé                                                                                  | sek         | <b>_</b>          |                     |                 |  |  |
| Érdemjegy:<br>Liegt<br>Elégt<br>Köze<br>Ja (4) | Érdemjegy:<br>(eredmény töilése)<br>Liégtelen (1)<br><del>Elégséges (2)</del><br>Közepes (3)<br>Jó (4) |             |                   |                     |                 |  |  |
| Felme                                          | entve jegy nélkül                                                                                      |             |                   |                     |                 |  |  |
| Bejegyzés dátuma:                              | 2006.01.25                                                                                             | 15 08:00:00 | Bejegyzés típusa: | Gyakorla            | iti jegy 🔽      |  |  |
| Vizsgáztató:                                   | Bábolnai                                                                                               | Terézia     |                   |                     | Vizsgáztató     |  |  |
| Megjegyzés:                                    |                                                                                                    |             |                   |                     |                 |  |  |
| Csak a kurzus hall <u>o</u>                    | jatói                                                                                                  |             |                   |                     |                 |  |  |

# 3.2. Korábbi indexsor bejegyzések fül

A fülre lépve a hallgatók korábban bevitt eredményeit tekinthetjük meg, valamint a "Szerkeszt" gombra kattintva lehetőségünk nyílik az adatok módosítására, vagy új adatok felvitelére is. Az adatok megtekintése előtt a listából válasszuk ki azt a hallgatót, akinek a korábbi eredményeire kíváncsiak vagyunk. A "Korábbi indexsor-bejegyzések" fülön lévő táblázatban láthatjuk az adott hallgató korábban bevitt eredményeit. A táblázatban annyi sort látunk, ahány bejegyzés volt korábban. Ha lista valamelyik sorára kattintunk, akkor a kiválasztott bejegyzés adatait tekinthetjük meg.

#### A bejegyzések adatai:

- **Bejegyzés típusa:** Ebben a mezőben a "Bejezés típusát" láthatjuk, ami lehet: Gyakorlati jegy, Kollokvium, vagy Egyéb.
- **Megajánlás típusa:** Ebben a mezőben a megajánlás típusát láthatjuk, ami lehet: Megajánlott, Megajánlott és elfogadott, Megajánlott és elutasított.
- Eredmény: Itt a korábban bevitt eredmény értékét láthatjuk.

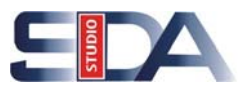

- Oktató: Itt a kurzust tartó oktató nevét láthatjuk.
- **Megjegyzés:** Az adott eredmény rögzítéséhez kapcsolódó megjegyzést olvashatjuk
- Beírás dátuma: A beírás dátumát láthatjuk ebben a mezőben.
- Bejegyzés dátuma: A bejegyzés dátumát láthatjuk ebben a mezőben.
- **Részeredmény:** A vizsgán elért pontszámot, vagy teljesített százalék értékét adhatjuk meg.
- **Beíró:** Itt a beíró személy nevét láthatjuk. Mivel nem minden esetben a kurzus oktatója rögzíti a jegyeket, ezért megkülönböztetjük a beíró személyét is. A beíró személy mezőt az eredmény rögzítése után a rendszer automatikusan kitölti.

| Tárgykövetelmény:                                     | Gyakorlati jegy                               | •          |                                             |                                   |                              |         |
|-------------------------------------------------------|-----------------------------------------------|------------|---------------------------------------------|-----------------------------------|------------------------------|---------|
| Eredmény                                              | ∇ Neptunkód                                   | Keresztnév | Vezetéknév                                  | TrainingName                      | EntryType_DNAME              |         |
| Közepes (3)                                           | CFJRT4                                        | Viktória   | Vincze                                      | Közgazdász (ALAP,)                | Gyakorlati jegy              |         |
| Közepes (3)                                           | HK3R16                                        | Zsuzsanna  | Barócsi                                     | Közgazdász (ALAP,1                | Gyakorlati jegy              | ) 💺     |
| Közepes (3)                                           | KZ1U00                                        | Anett      | Virosztkó                                   | Közgazdász (ALAP,)                | *Gyakorlati jegy             | •       |
| Közepes (3)                                           | G64143                                        | János      | Urbán                                       | Közgazdász (ALAP,)                | <sup>•</sup> Gyakorlati jegy |         |
| Közepes (3)                                           | Z113E4                                        | Attila     | Sinka                                       | Közgazdász (ALAP,)                | <sup>•</sup> Gyakorlati jegy |         |
| Közepes (3)                                           | 0690XU                                        | Csaba      | Pap                                         | Közgazdász (ALAP,)                | <sup>1</sup> Gyakorlati jegy |         |
| Közepes (3)                                           | F24SPZ                                        | Judit      | Sánta                                       | Közgazdász (ALAP,)                | Gyakorlati jegy              |         |
| Közepes (3)                                           | GDNITO                                        | András     | Fülep                                       | Közgazdász (ALAP,)                | Gyakorlati jegy              |         |
| Közepes (3)                                           | M8UNTC                                        | Nóra       | Dobrik                                      | Közgazdász (ALAP,)                | Gyakorlati jegy              |         |
| EntryType_DNAME<br>Gyakorlati jegy<br>Gyakorlati jegy | Value_DNAME<br>Elégtelen (1)<br>Elégséges (2) | Value2     | ValueDate E<br>2005.12.16.<br>2006.01.17. 2 | IntryDate De<br>006.01.17.9:53:06 | escription Sug               | Hozzáad |
| Gyakorlati jegy                                       | Jó (4)                                        |            | 2006.01.17. 2                               | 006.01.17. 9:52:45                | ▼<br>▼                       | lorol   |
| Bejegyzés típusa:                                     | Gyakorlati jegy                               | •          | Beírás dát                                  | uma: 2006.01.17                   | 7 🖪 09:53:06                 |         |
| Megajánlás típusa:                                    |                                               | <b>•</b>   | Bejegyzés                                   | dátuma: 2006.01.17                | 7 🖪 ::                       |         |
| Eredmény:                                             | Elégséges (2)                                 | -          | Részeredr                                   | nény:                             |                              |         |
| Oktató:                                               | Bábolnai                                      | Terézia    | Beíró:                                      | TA                                | TA                           |         |
| Megjegyzés:                                           |                                               |            |                                             |                                   |                              |         |
|                                                       |                                               | Szerkeszt  | Mentés                                      | Mégsen                            | n                            |         |

A felületen az adatok módosítására, törlésére és az új adatok felvitelére is lehetőségünk nyílik.

#### Módosítás:

Első lépésben a táblázatból válasszuk ki a módosítandó sort, majd kattintsunk a "Szerkeszt" gombra. Hajtsuk végre a szükséges módosításokat, majd a módosított

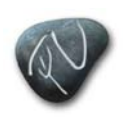

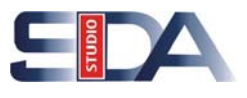

adatok rögzítéséhez kattintsunk a "Mentés" gombra. A "Mégsem" gombbal a mentést megelőzően érvénytelenné tudjuk tenni a módosításokat.

#### Törlés:

Válasszuk ki a törlendő sort, majd kattintsunk a "Szerkeszt" gombra. A "Szerkeszt" gomb megnyomása után a lista melletti "Hozzáad" és "Töröl" gombok aktívak lesznek. Ellenőrizzük még egyszer, hogy a törlendő soron állunk, majd kattintsunk a "Törlés" gombra. Ekkor a program törli a kijelölt sort a listából. A "Mentés" gombra kattintva tudjuk a végrehajtott műveletet rögzíteni. A "Mégsem" gombbal a mentést megelőzően érvénytelenné tudjuk tenni a törlést.

#### Új bejegyzés felvitele:

Új bejegyzés felvitele esetén kattintsunk először a "Szerkeszt" gombra, majd a bejegyzési lista mellett aktívvá vált "Hozzáad" gombra. Ekkor a bejegyzési listában egy új üres sor fog keletkezni és a mezők is üressé válnak. Töltsük ki a szükséges mezőket (az Oktató meghatározása kötelező), vigyük be a jegyet, majd kattintsunk a "Mentés" gombra. Ekkor a program eltárolja a bevitt adatokat. A "Mégsem" gombbal a mentést megelőzően érvénytelenné tudjuk tenni az újonnan bevitt adatokat.